## How to Submit a Research Funding Application in MRA

July 10, 2024

Log into <u>My Research</u>.

Click on:

- 1. My Research
- 2. Applications & Agreements (MRA)
- 3. Funding Applications
- 4. My Applications (this will launch a new screen)

|   | TO PRONTO Administrative Web Services                                 |                                                                                                    |  |  |  |
|---|-----------------------------------------------------------------------|----------------------------------------------------------------------------------------------------|--|--|--|
|   | Welcome Inpox                                                         | My HR Self-Service                                                                                                    |  |  |  |
| 3 | RAISE Help Page 2<br>Inbox<br>Funding Applications<br>My Applications | Applications & Agreements    My Research On Line    Research Funds    Animal Ethics Protocols    Human Ethics Protocols      My Research > Applications & Agreements > Funding Applications > My Applications    My Applications    My Applications |  |  |  |
|   | k, Non-Funded Agreements<br>k, Designate PI Assistant                 |                                                                                                    |  |  |  |

## 5. Click on Create New Application

| Standard 🗸                    |                    |                        |                   |                                  |
|-------------------------------|--------------------|------------------------|-------------------|----------------------------------|
| Use Filter Bar to find existi | ng documents:      |                        |                   |                                  |
|                               |                    |                        | Go Hide Filter Ba | r Filters 🔍 📿 Contact Help Desk  |
| Administering Unit:           | AR Number:         | International Partner: | PI Name:          |                                  |
| <u>_</u>                      | 2 6                | 1                      |                   | C                                |
| Program Name:                 | RIS Application #: | Sponsor Name:          | Status:           |                                  |
| 6                             | 2 6                | · C                    |                   | C                                |
| Student Name:                 | Submit Date:       | Title:                 |                   |                                  |
| 6                             | 7 6                | 0                      |                   |                                  |
|                               |                    |                        |                   |                                  |
| My Applications               |                    | Enter Title or Spons Q | 1. 🗈 🗞 🔂          | Create New Application Page Helt |

- 6. Complete each section of the application.
- 7. Go to Submit Application.

|          | ≡               | <                              |                                                         | 70011420 Amanda Waffle O Contact Hel               | p Desk |
|----------|-----------------|--------------------------------|---------------------------------------------------------|----------------------------------------------------|--------|
|          | ۵               | Identification                 | Identification                                          | Page Help 🗐 🕒                                      | Next   |
| <u> </u> | <b>10</b><br>★≡ | Sponsors/Programs              |                                                         |                                                    |        |
| r        | යි              | Co-investigators/Collaborators | Research Information                                    |                                                    | _ 1    |
|          | [=]             | Keywords                       |                                                         |                                                    |        |
|          | 8               | Location of Research           | Administering Unit: *                                   | Dept of Physiology - Temerty Faculty of Medicine V |        |
|          | ホ               | Human Protocols                | Title of Research:*                                     |                                                    |        |
|          | 2               | Animal Protocols               |                                                         |                                                    |        |
|          | G               | Permits                        |                                                         |                                                    |        |
|          | 9               | Planning/Resources             | Competition Deadline Date:                              | MMM d, y                                           |        |
|          | 15              | Related Agreements             |                                                         |                                                    |        |
|          | Ø               | Document Attachments           | Studentshin/Fellowshin Information (Only if applying on | the hehalf of the student/fellow()                 |        |
| 7        | <u> </u>        | Submit Application             | Studentanip/recovarip information (only in applying of  | The behalt of the student fellow)                  |        |
|          | Ē               | Notes (0)                      | Student/Fellow Name:                                    |                                                    | v      |
|          | Q               | Delete                         | Save Validate                                           | Send to Assistant                                  | Next   |

- 8. Read the undertaking and then click on the "I have read and agree..." checkbox.
- 9. Click **Submit** on the pop up.

| ≡        | <                              |                                                                                                    | 70011420                                  | Stephen Matthews             |
|----------|--------------------------------|----------------------------------------------------------------------------------------------------|-------------------------------------------|------------------------------|
| 12       | Identification                 | Submit Applicatio                                                                                                    | n                                         | Page Help 🖨 🕒 Previous       |
| ±0<br>★≡ | Sponsors/Programs              |                                                                                                    |                                           |                              |
| යි       | Co-investigators/Collaborators | 4) I will maintain oversight of all persons who will carry out the<br>to them appropriately. I will ensure that they are qualified                                                                                                    | d will delegate research responsibilities |                              |
| [≡]      | Keywords                       | arrange for ongoing training or education as necessary. I w  St.    terms and conditions and the University's policies and pro  "Confidential Information & Intellectual Property" ("CIIP") /    the University upon request. Information on the "CIIP" agr  Title:    https://research.utoronto.ca/research-innovation-agreement  5) The information contained in the attached proposal and | Submit Confirmation                       | bide by, the Sponsor's       |
| 2        | Location of Research           |                                                                                                    |                                           | tese terms via the           |
| ホ        | Human Protocols                |                                                                                                    | Title:                                    | in twitt make available to   |
| 2        | Animal Protocols               |                                                                                                    |                                           | ions                         |
| G        | Permits                        |                                                                                                    | Application #:                            |                              |
| 9        | Planning/Resources             |                                                                                                    | 70011420                                  |                              |
| 1        | Related Agreements             |                                                                                                    | RIS #:                                    | e advised the Principal      |
| Ø        | Document Attachments           |                                                                                                    |                                           | a dansad, die rinispat       |
| U        | Submit Application             |                                                                                                    | Class                                     |                              |
| Ē        | Notes (0)                      |                                                                                                    | Close                                     |                              |
| হ        | Delete                         | Save Validate                                                                                                    |                                           | 9 Send to Assistant Previous |

If you have any questions about My Research, please contact the RAISE Helpdesk at 416-946-5000 or raise@utoronto.ca.